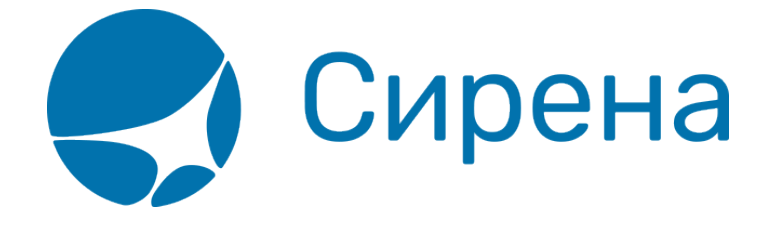

# Тарификация перелёта

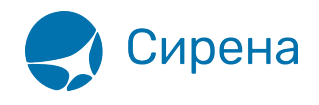

## Тарификация перелёта

#### Запрос данных по тарификации

Для того чтобы запросить тарификацию по заданному маршруту:

1. Укажите код формы оплаты заказа в поле Код ФОП в разделе Маршрут блока Заказ (по умолчанию установлено значение НА/СА - наличная форма оплаты).

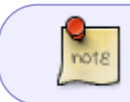

Стоимость перелёта может меняться в зависимости от выбранной формы оплаты заказа.

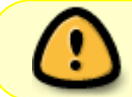

Для форм оплаты **КР** и **ВЗ** у поля **Код ФОП** оставьте значение по умолчанию и проведите перетарификацию на этапе оплаты заказа.

| кнопку | ~ | Тарификац |
|--------|---|-----------|
| . ,    |   |           |

💹 в разделе Маршрут блока Заказ, которая становится 2. Нажмите активной после заполнения данных минимум одного сегмента перелёта.

> Запрос на тарификацию допускается максимум на 9 пассажиров как для индивидуальных, так и для групповых заказов. Групповые заказы с количеством пассажиров более 9 следует бронировать без тарификации. Тарификация таких заказов выполняется автоматически перед выпиской билетов.

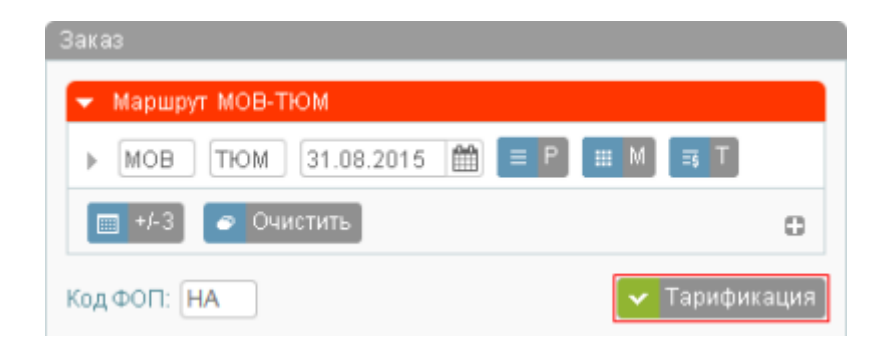

В результате будет представлена форма Тарификация, сформированная на основе указанных данных по маршруту, расписанию, пассажирам и тарифам.

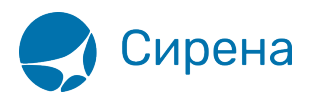

|                                                                | Тарификация    |       |                      |                       |        |           |        |                             |
|----------------------------------------------------------------|----------------|-------|----------------------|-----------------------|--------|-----------|--------|-----------------------------|
| МОВ-СПТ Время 🗘 - 🗘 Класс Подкласс АК 🔍 Фильтровать 📀 Очистить |                |       |                      |                       |        |           |        |                             |
|                                                                | Рейс           | Класс | Вылет                | Прилет                | В пути | Пересадки | Тип ВС | Цена                        |
|                                                                | <u>XX-118</u>  | Y/Y   | MOB 23.02.2015 07:00 | CITT 23.02.2015 08:00 | 01:00  | -         | 100    | <u>1 985 РУБ</u> 🛃 🛊<br>ТСН |
|                                                                | <u>XX-369</u>  | э/ц   | MOB 23.02.2015 11:05 | CITT 23.02.2015 12:25 | 01:20  | -         | TY5    | <u>2.133 РУБ</u> 🛓 😫<br>ТСН |
|                                                                | <u>XX-321</u>  | э/э   | MOB 23.02.2015 15:30 | CITT 23.02.2015 16:30 | 01:00  | -         | ТУ5    | <u>3 865 РУБ</u> 🛓 😫<br>ТСН |
|                                                                | <u>XX-9321</u> | э/э   | MOB 23.02.2015 15:30 | CITT 23.02.2015 16:30 | 01:00  | -         | ТУ5    | <u>7 143 РУБ</u> 🛓 😫<br>ТСН |
|                                                                |                |       |                      |                       |        |           |        |                             |

#### Таблица «Данные по тарификации»

| Имя поля  | Описание                                                         |
|-----------|------------------------------------------------------------------|
| Рейс      | Номер рейса                                                      |
| Класс     | Класс обслуживания / Класс бронирования                          |
| Вылет     | Аэропорт и время вылета рейса                                    |
| Прилёт    | Аэропорт и время прилёта рейса                                   |
| В пути    | Продолжительность перелёта                                       |
| Пересадки | Наличие и количество пересадок на рейсе, а также пункт пересадки |
| Тип ВС    | Тип воздушного судна, используемого на рейсе                     |
| Цена      | Стоимость бронирования для заданного количества пассажиров       |

В верхней части формы **Тарификация** существует возможность фильтровать найденные данные, используя поля фильтрации **Время**, **Класс**, **Подкласс** и **АК**. Для применения фильтра нажмите кнопку **Фильтровать**.

### Выбор варианта тарификации

В поле Цена возможно просмотреть следующую информацию:

- детализация стоимости для просмотра щёлкните по цене в строке таблицы;
- дополнительные варианты перелёта для просмотра щёлкните по значку 🛃;
- дополнительные варианты стоимости по выбранному рейсу для просмотра щёлкните по значку [\$].

Выберите вариант перелёта или стоимости. В результате в разделе **Маршрут** блока **Заказ** отразится стоимость перелёта.

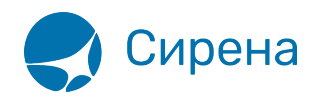

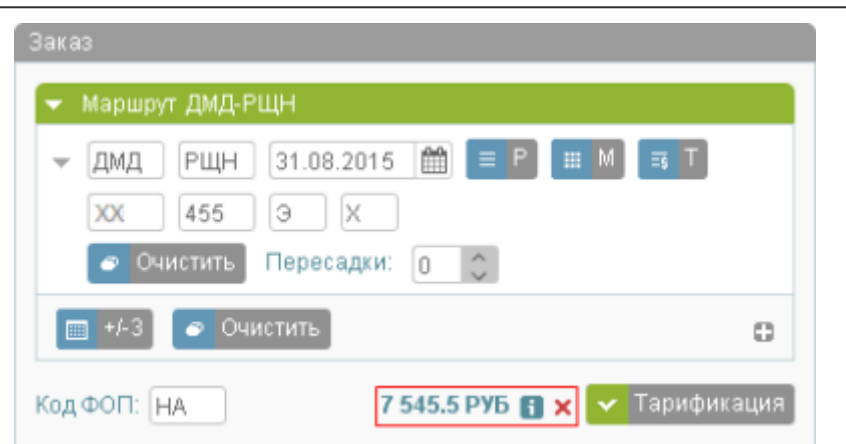

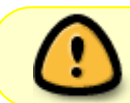

При каком-либо изменении данных по маршруту перелёта и/или пассажирам требуется провести тарификацию заново.

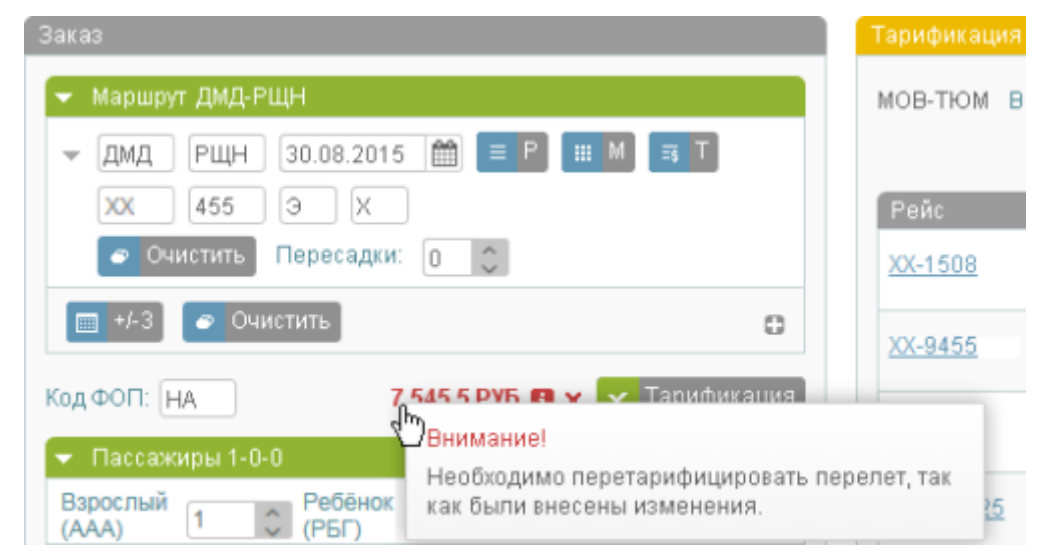

рейсы, тарификация